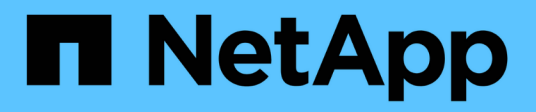

# **BlueXP** backup and recovery for VMs

**NetApp Solutions** 

NetApp July 31, 2024

This PDF was generated from https://docs.netapp.com/us-en/netapp-solutions/ehc/bxp-scv-hybrid-solution.html on July 31, 2024. Always check docs.netapp.com for the latest.

# **Table of Contents**

| BlueXP backup and recovery for VMs                                                         |      |   | <br>1 |
|--------------------------------------------------------------------------------------------|------|---|-------|
| 3-2-1 Data Protection for VMware with SnapCenter Plug-in and BlueXP backup and recovery fo | r VM | s | <br>1 |

# **BlueXP backup and recovery for VMs**

# **3-2-1 Data Protection for VMware with SnapCenter Plug-in and BlueXP backup and recovery for VMs**

The 3-2-1 backup strategy is an industry accepted data protection method, providing a comprehensive approach to safeguarding valuable data. This strategy is reliable and ensures that even if some unexpected disaster strikes, there will still be a copy of the data available.

Author: Josh Powell - NetApp Solutions Engineering

### Overview

The strategy is comprised of three fundamental rules:

- 1. Keep at least three copies of your data. This ensures that even if one copy is lost or corrupted, you still have at least two remaining copies to fall back on.
- Store two backup copies on different storage media or devices. Diversifying storage media helps protect against device-specific or media-specific failures. If one device gets damaged or one type of media fails, the other backup copy remains unaffected.
- 3. Finally, ensure that at least one backup copy is offsite. Offsite storage serves as a fail-safe against localized disasters like fires or floods that could render onsite copies unusable.

This solution document covers a 3-2-1 backups solution using SnapCenter Plug-in for VMware vSphere (SCV) to create primary and secondary backups of our on-premises virtual machines and BlueXP backup and recovery for virtual machines to backup a copy of our data to cloud storage or StorageGRID.

#### **Use Cases**

This solution addresses the following use cases:

- Backup and restore of on-premises virtual machines and datastores using using SnapCenter Plug-in for VMware vSphere.
- Backup and restore of on-premises virtual machines and datastores, hosted on ONTAP clusters, and backed up to object storage using BlueXP backup and recovery for virtual machines.

#### NetApp ONTAP Data Storage

ONTAP is NetApp's industry leading storage solution that offers unified storage whether you access over SAN or NAS protocols. The 3-2-1 backup strategy ensures on-premises data is protected on more than one media type and NetApp offers platforms ranging from high-speed flash to lower-cost media.

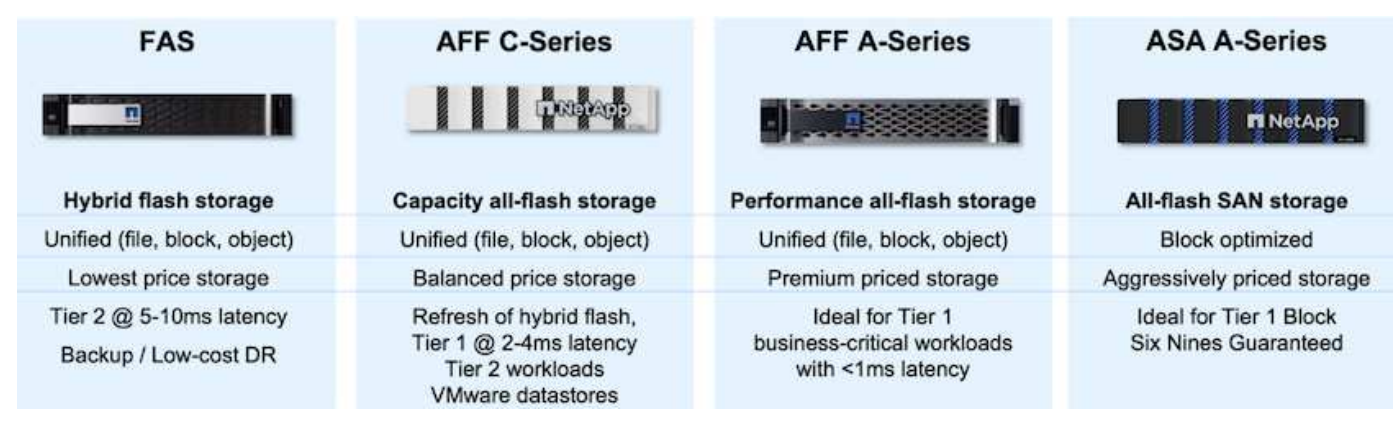

For more information on all of NetApp's hardware platform's check out NetApp Data Storage.

#### SnapCenter Plug-in for VMware vSphere

The SnapCenter Plugin for VMware vSphere is a data protection offering which is tightly integrated with VMware vSphere and allows easy management of backup and restores for virtual machines. As part of that solution, SnapMirror provides a fast and reliable method to create a second immutable backup copy of virtual machine data on a secondary ONTAP storage cluster. With this architecture in place, virtual machine restore operations can easily be initiated from either the primary or secondary backup locations.

SCV is deployed as a linux virtual appliance using an OVA file. The plug-in now uses a remote plug-in architecture. The remote plug-in runs outside of the vCenter server and is hosted on the SCV virtual appliance.

For detailed information on SCV refer to SnapCenter Plug-in for VMware vSphere documentation.

#### BlueXP backup and recovery for virtual machines

BlueXP backup and recovery is a cloud based tool for data management that provides a single control plane for a wide range of backup and recovery operations across both on-premises and cloud environments. Part of the NetApp BlueXP backup and recovery suite is a feature that integrates with the SnapCenter Plugin for VMware vSphere (on-premises) to extend a copy of the data to object storage in the cloud. This establishes a third copy of the data offsite that is sourced from the primary or secondary storage backups. BlueXP backup and recovery makes it easy to set up storage policies that transfer copies of your data from either of these two on-prem locations.

Choosing between the primary and secondary backups as the source in BlueXP Backup and Recovery will result in one of two topologies being implemented:

**Fan-out Topology** – When a backup is initiated by the SnapCenter Plug-in for VMware vSphere, a local snapshot is immediately taken. SCV then initiates a SnapMirror operation that replicates the most recent snapshot to the Secondary ONTAP cluster. In BlueXP Backup and Recovery, a policy specifies the primary ONTAP cluster as the source for a snapshot copy of the data to be transferred to object storage in your cloud provider of choice.

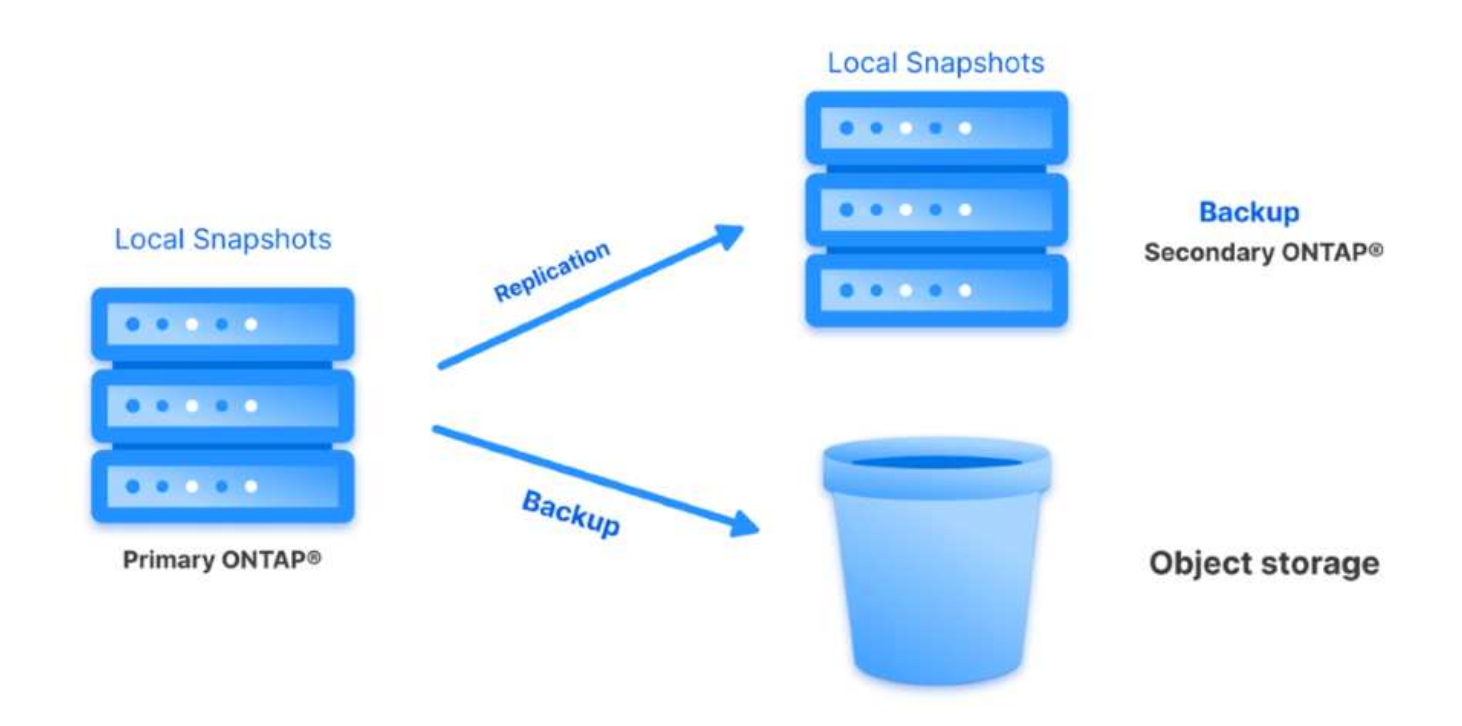

**Cascading Topology** – Creating the primary and secondary data copies using SCV is identical to the fan-out topology mentioned above. However, this time a policy is created in BlueXP Backup and Recovery specifying that the backup to object storage will originate from the secondary ONTAP cluster.

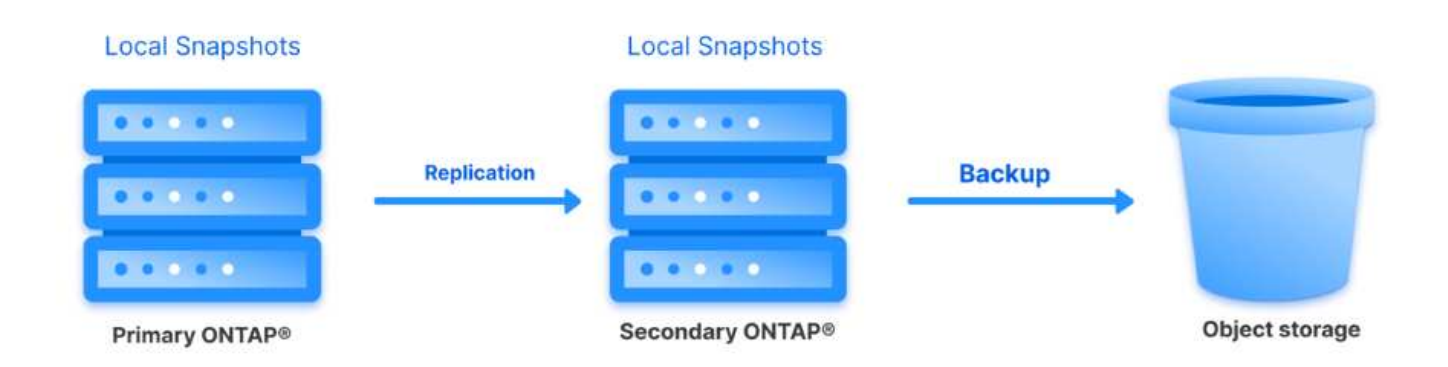

BlueXP backup and recovery can create backup copies of on-premises ONTAP snapshots to AWS Glacier, Azure Blob, and GCP Archive storage.

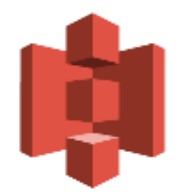

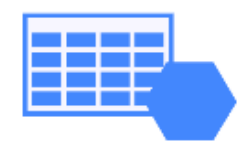

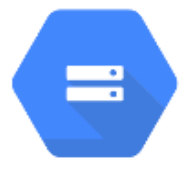

# AWS Glacier Azure GCP and Deep Glacier Blob Archive Archive Storage

In addition, you can use NetApp StorageGRID as the object storage backup target. For more on StorageGRID refer to the StorageGRID landing page.

#### **Solution Deployment Overview**

This list provides the high level steps necessary to configure this solution and execute backup and restore operations from SCV and BlueXP backup and recovery:

- 1. Configure SnapMirror relationship between the ONTAP clusters to be used for primary and secondary data copies.
- 2. Configure SnapCenter Plug-In for VMware vSphere.
  - a. Add Storage Systems
  - b. Create backup policies
  - c. Create resource groups
  - d. Run backup first backup jobs
- 3. Configure BlueXP backup and recovery for virtual machines
  - a. Add working environment
  - b. Discover SCV and vCenter appliances
  - c. Create backup policies
  - d. Activate backups
- 4. Restore virtual machines from primary and secondary storage using SCV.
- 5. Restore virtual machines from object storage using BlueXP backup and restore.

#### Prerequisites

The purpose of this solution is to demonstrate data protection of virtual machines running in VMware vSphere and located on NFS Datastores hosted by NetApp ONTAP. This solution assumes the following components are configured and ready for use:

- 1. ONTAP storage cluster with NFS or VMFS datastores connected to VMware vSphere. Both NFS and VMFS datastores are supported. NFS datastores were utilized for this solution.
- 2. Secondary ONTAP storage cluster with SnapMirror relationships established for volumes used for NFS datastores.
- 3. BlueXP connector installed for cloud provider used for object storage backups.
- 4. Virtual machines to be backed are on NFS datastores residing on the primary ONTAP storage cluster.
- Network connectivity between the BlueXP connector and on-premises ONTAP storage cluster management interfaces.
- 6. Network connectivity between the BlueXP connector and on-premises SCV appliance VM and between the BlueXP connecter and vCenter.
- 7. Network connectivity between the on-premises ONTAP intercluster LIFs and the object storage service.
- 8. DNS configured for management SVM on primary and secondary ONTAP storage clusters. For more information refer to Configure DNS for host-name resolution.

#### **High Level Architecture**

The testing / validation of this solution was performed in a lab that may or may not match the final deployment environment.

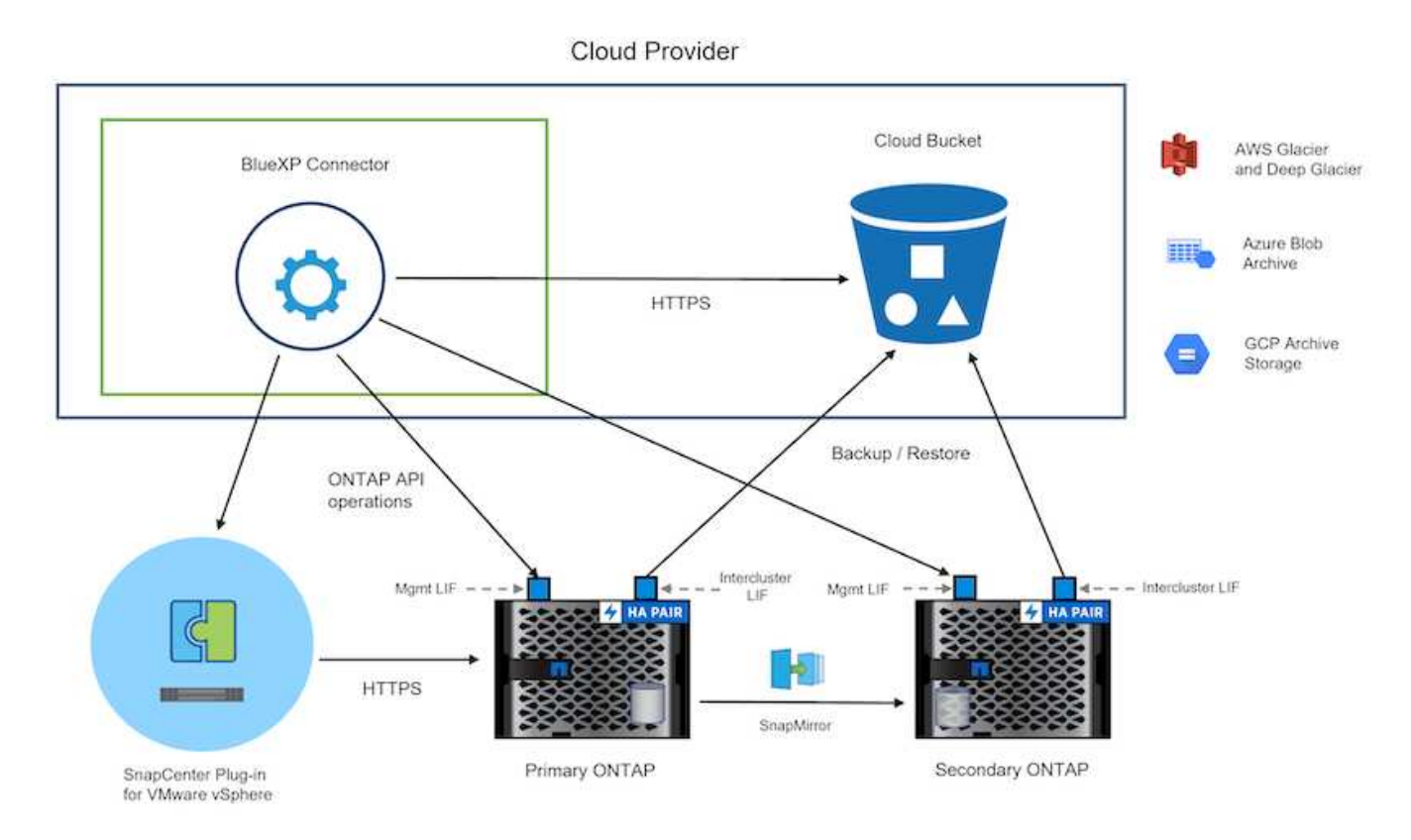

## **Solution Deployment**

In this solution, we provide detailed instructions for deploying and validating a solution that utilizes SnapCenter Plug-in for VMware vSphere, along with BlueXP backup and recovery, to perform the backup and recovery of Windows and Linux virtual machines within a VMware vSphere cluster located in an on-premises data center. The virtual machines in this setup are stored on NFS datastores hosted by an ONTAP A300 storage cluster. Additionally, a separate ONTAP A300 storage cluster serves as a secondary destination for volumes replicated using SnapMirror. Furthermore, object storage hosted on Amazon Web Services and Azure Blob were employed as targets for a third copy of the data.

We will go over creating SnapMirror relationships for secondary copies of our backups managed by SCV and configuration of backup jobs in both SCV and BlueXP backup and recovery.

For detailed information on SnapCenter Plug-in for VMware vSphere refer to the SnapCenter Plug-in for VMware vSphere documentation.

For detailed information on BlueXP backup and recovery refer to the BlueXP backup and recovery documentation.

#### Establish SnapMirror relationships between ONTAP Clusters

SnapCenter Plug-in for VMware vSphere uses ONTAP SnapMirror technology to manage the transport of secondary SnapMirror and/or SnapVault copies to a secondary ONTAP Cluster.

SCV backup policies have the option of using SnapMirror or SnapVault relationships. The primary difference is that when using the SnapMirror option, the retention schedule configured for backups in the policy will be the same at the primary and secondary locations. SnapVault is designed for archiving and when using this option a separate retention schedule can be established with the SnapMirror relationship for the snapshot copies on the secondary ONTAP storage cluster.

Setting up SnapMirror relationships can be done in BlueXP where many of the steps are automated, or it can be done using System Manager and the ONTAP CLI. All of these methods are discussed below.

#### Establish SnapMirror relationships with BlueXP

The following steps must be completed from the BlueXP web console:

Begin by logging into the BlueXP web console and navigating to the Canvas.

1. Drag and drop the source (primary) ONTAP storage system onto the destination (secondary) ONTAP storage system.

| My working environments                  | My estate                                   |                                            |                                                   |
|------------------------------------------|---------------------------------------------|--------------------------------------------|---------------------------------------------------|
| ronment                                  |                                             |                                            |                                                   |
|                                          |                                             |                                            |                                                   |
|                                          | NTAPSelect<br>On-Premises ONTAP<br>1.3 ITIB | On-Premises ONTAP<br>173.74TiB<br>Capacity |                                                   |
|                                          | Capacity                                    |                                            | ots-demo<br>On-Premises ONTAP<br>3TIB<br>Capacity |
| E13A300<br>On-Premises ONTAP<br>75.21T/B |                                             |                                            |                                                   |
| Capacity                                 |                                             |                                            | ANF                                               |

2. From the menu that appears select **Replication**.

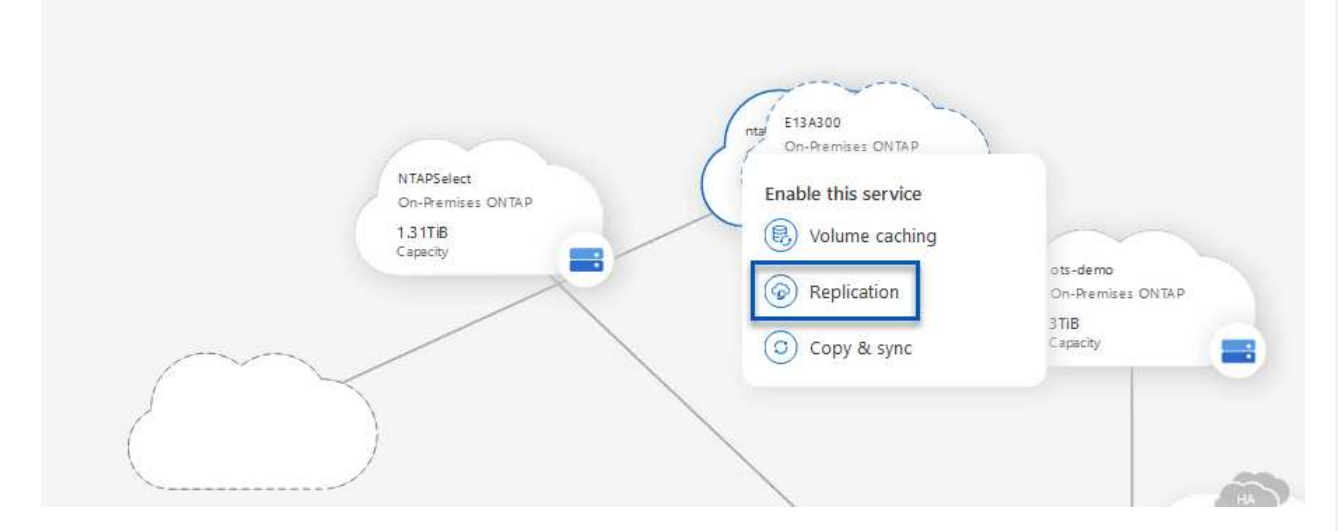

3. On the **Destination Peering Setup** page select the destination Intercluster LIFs to be used for the connection between storage systems.

| Replication Setup                                                                     |                                                                            | Destination                                                                                                    | Peering Setup                                                                                                    |                                                                                                    |                       |
|---------------------------------------------------------------------------------------|----------------------------------------------------------------------------|----------------------------------------------------------------------------------------------------|----------------------------------------------------------------------------------------------------|----------------------------------------------------------------------------------------------------|-----------------------|
|                                                                                       | Replication requires                                                       | Select the destination LIFs you wou<br>an initial connection between the two w<br>For more information about LIF select | Id like to use for cluster peering setup.<br>orking environments which is called a clu<br>ions, see Cloud Manager documentation. | ster peer relationship.                                                                                          |                       |
| CVO_InterCluster_B      traphci-a300-02:         a0a-3510      172.21.254.212/24   up | CVO_InterCluster_A<br>traphcl-a300-01:<br>a0a-3510<br>172.21.254.211/24 up | <b>zoneb-n1 p</b> ntaphcl-a300-01 : a0a-3484 172.21.228.21/24   up                                                      | zoneb-n2     // ntaphci-a300-02 :         a0a-3484         172.21.228.22/24   up                                                 | intercluster_node_1                𝔥             ntaphcl-a300-01 : a0a-181                 10.61.181.193/24   up | ✓ intercluster_node_2 |

4. On the **Destination Volume Name** page, first select the source volume and then fill out the destination volume name and select the destination SVM and aggregate. Click on **Next** to continue.

|                                                                   |                                                                      | Select the volume that you want to re                                      | eplicate            |
|-------------------------------------------------------------------|----------------------------------------------------------------------|----------------------------------------------------------------------------|---------------------|
| E13A300                                                           |                                                                      |                                                                            |                     |
| CDM01                                                             | CONLINE                                                              | <b>B</b> Data                                                              | CONLINE             |
| FO<br>torage VM Name F502<br>learing Policy None<br>olume Type RW | CAPACITY<br>206 GB<br>Aflocated<br>Capacity<br>S3,72 MB<br>Disk Used | tHFO CAPP<br>Storage VM Name F502<br>Thering Policy None<br>Volume Type RW | S12 GB<br>Allocated |
| Demo                                                              |                                                                      | Demo02_01                                                                  | R ONLINE            |
| FO<br>torage VM Name zonea<br>lieting Policy None                 | 250 GB<br>Allocated                                                  | INFO CAPA<br>Storage VM Name Demo<br>Tiering Policy None<br>Volume Type RW | SOD GB<br>Allocated |

# Destination Volume Name

Destination Volume Name

Demo\_copy

Destination Storage VM

EHC\_NFS

**Destination Aggregate** 

EHCAggr01

5. Choose the max transfer rate for replication to occur at.

|                                    | Max                             | fransier na                           | acc                        |                   |
|------------------------------------|---------------------------------|---------------------------------------|----------------------------|-------------------|
| You should limi<br>negatively impa | it the transfe<br>act the perfo | r rate. An unlimit<br>rmance of other | ted rate mi<br>application | ight<br>ns and it |
| might impact v                     | our Internet                    | performance.                          | all described              |                   |
| inight inipact y                   | our meetinee                    |                                       |                            |                   |

6. Choose the policy that will determine the retention schedule for secondary backups. This policy can be created beforehand (see the manual process below in the **Create a snapshot retention policy** step) or can be changed after the fact if desired.

| Replication Setup                                                             |                                                                                                    | Replication Policy                                                    |                                                                       |
|-------------------------------------------------------------------------------|----------------------------------------------------------------------------------------------------|-----------------------------------------------------------------------|-----------------------------------------------------------------------|
| ↑ Previous Step                                                               |                                                                                                    | Default Policies Additional Policies                                  |                                                                       |
| Clou<br>Original Pe<br>Creates a 5<br>following (<br>houry ()<br>(# of retain | dBackupService-1674046623282<br>Ilicy Name: CloudBackupService-1674046623282<br>inapVault relationship which replicates Snapshot copies with the<br>beles to the destination volume:<br>a juli (15), weekly (4)<br>ed Snapshot copies in parenthesis) | CloudBackupService-1674047424679 Custom Policy - No Comment More info | CloudBackupService-1674047718637 Custom Policy - No Comment More Info |

7. Finally, review all information and click on the **Go** button to start the replication setup process.

| Replication Setup |         |                   | Review & Ap                       | prove                  |                         |               |
|-------------------|---------|-------------------|-----------------------------------|------------------------|-------------------------|---------------|
| ↑ Previous Step   |         |                   | Review your selection and start   | the replication proces | 55                      |               |
|                   | Source  | Destination       | Source Volume Allocated Size:     | 250 GB                 | Destination Aggregate:  | EHCAggr01     |
|                   |         |                   | Source Volume Used Size:          | 1.79 GB                | Destination Storage VM: | EHC_NFS       |
|                   | E13A300 | ntaphci-a300e9u25 | Source Thin Provisioning:         | Yes                    | Max Transfer Rate:      | 100 MB/s      |
|                   | -       | → <b>S</b>        | Destination Volume Allocated Size | e: 250 GB              | SnapMirror Policy:      | Mirror        |
|                   |         |                   | Destination Thin Provisioning:    | No                     | Replication Schedule:   | One-time copy |
|                   | Demo    | Demo_copy         |                                   |                        |                         |               |
|                   |         |                   |                                   |                        |                         |               |
|                   |         |                   |                                   |                        |                         |               |
|                   |         |                   |                                   |                        |                         |               |

#### Establish SnapMirror relationships with System Manager and ONTAP CLI

All required steps for establishing SnapMirror relationships can be accomplished with System Manager or the ONTAP CLI. The following section provides detailed information for both methods:

#### Record the source and destination Intercluster logical interfaces

For the source and destination ONTAP clusters, you can retrieve the inter-cluster LIF information from System Manager or from the CLI.

1. In ONTAP System Manager, navigate to the Network Overview page and retrieve the IP addresses of Type: Intercluster that are configured to communicate with the AWS VPC where FSx is installed.

| Buckets        |     |                    |          |            |         |               |              |              |         |                   |                                 |       |
|----------------|-----|--------------------|----------|------------|---------|---------------|--------------|--------------|---------|-------------------|---------------------------------|-------|
| Qtrees         |     |                    |          |            |         |               |              |              |         |                   |                                 |       |
| Quotas         |     | Network Interfaces | Portsets |            |         |               |              |              |         |                   |                                 |       |
| Storage VMs    |     | -t- a.44           |          |            |         |               |              |              |         | O Search          | autout William Chow Fil         | -     |
| Tiers          |     | 1.100              |          |            |         |               |              |              |         | A SURIOR T DO     | ennose                          | ide + |
| NETWORK        | ~   | Name               | Status   | Storage VM | IPspace | Address 0     | Current Node | Current Port | Portset | Protocols         | Туре                            | Thre  |
| Overview       |     | veeam_/epo         | 0        | Backup     | Default | 10.61.103.179 | E13A300_1    | a0a-181      |         | SMB/CIPS, NFS, 53 | Data                            | 0     |
| Ethernet Ports |     | CM01               | 0        |            | Default | 10.01.181.180 | E13A300_1    | 202-181      |         |                   | Cluster/Node Mgmt               | 0     |
| FC Ports       |     |                    |          |            |         |               |              |              |         |                   |                                 | 1     |
| EVENTS & JOBS  | .*. | HC_N3              | 0        |            | Default | 10.61.181.183 | E13A300_1    | a0a-181      |         |                   | Intercluster, Cluster/Node Mgmt | 0     |
| PROTECTION     | ~   | HC_N2              | ۲        |            | Default | 10.61.181.184 | E13A300_2    | 181-60tt     |         |                   | Intercluster, Cluster/Node Mgmt | ಂ     |
| HOUTE          | 122 | lif_ora_svm_614    | 0        | Ora_tvm    | Default | 10.61.181.185 | E13A300_1    | a0a-181      |         | SMB/CIFS, NFS, FL | Data                            | 0     |

2. To retrieve the Intercluster IP addresses using the CLI run the following command:

ONTAP-Dest::> network interface show -role intercluster

To establish cluster peering between ONTAP clusters, a unique passphrase entered at the initiating ONTAP cluster must be confirmed in the other peer cluster.

1. Set up peering on the destination ONTAP cluster using the cluster peer create command. When prompted, enter a unique passphrase that is used later on the source cluster to finalize the creation process.

```
ONTAP-Dest::> cluster peer create -address-family ipv4 -peer-addrs
source_intercluster_1, source_intercluster_2
Enter the passphrase:
Confirm the passphrase:
```

2. At the source cluster, you can establish the cluster peer relationship using either ONTAP System Manager or the CLI. From ONTAP System Manager, navigate to Protection > Overview and select Peer Cluster.

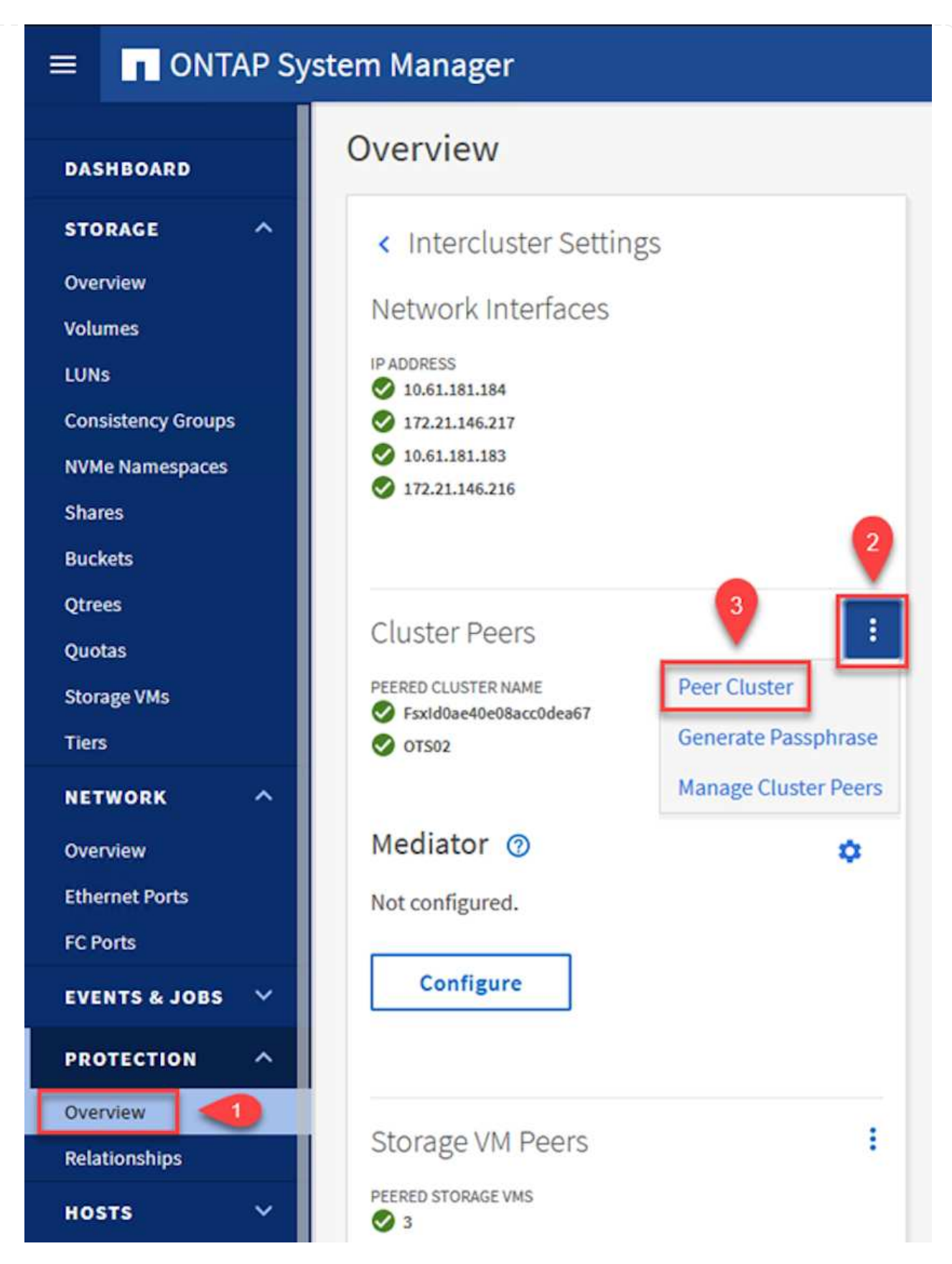

- 3. In the Peer Cluster dialog box, fill out the required information:
  - a. Enter the passphrase that was used to establish the peer cluster relationship on the destination ONTAP cluster.

- b. Select Yes to establish an encrypted relationship.
- c. Enter the intercluster LIF IP address(es) of the destination ONTAP cluster.
- d. Click Initiate Cluster Peering to finalize the process.

| Local                                                              |     | •                                                                           | Rem                                          |
|--------------------------------------------------------------------|-----|-----------------------------------------------------------------------------|----------------------------------------------|
| STORAGE VM PERMISSIONS                                             |     | PASSPHRASE ⑦                                                                |                                              |
| All storage VMs (incl ×                                            |     |                                                                             |                                              |
| Storage VMs created in the future also will be giv<br>permissions. | ven | It cannot be determined from the this relationship was encrypted encrypted? | e passphrase whethe<br>. Is the relationship |
|                                                                    |     | To generate passphrase, La                                                  | unch Remote Cluster                          |
|                                                                    |     | Intercluster Network Interfac                                               | es IP Addresses                              |
|                                                                    |     | 172.30.15.42                                                                |                                              |
|                                                                    |     | 172.30.14.28                                                                |                                              |
|                                                                    |     |                                                                             | Cancel                                       |
| 4                                                                  |     | + Add                                                                       |                                              |
|                                                                    |     |                                                                             |                                              |

4. Verify the status of the cluster peer relationship from the destination ONTAP cluster with the following command:

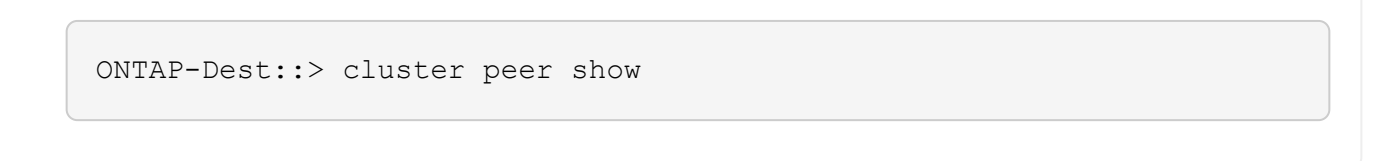

The next step is to set up an SVM relationship between the destination and source storage virtual machines that contain the volumes that will be in SnapMirror relationships.

1. From the destination ONTAP cluster, use the following command from the CLI to create the SVM peer relationship:

```
ONTAP-Dest::> vserver peer create -vserver DestSVM -peer-vserver
Backup -peer-cluster OnPremSourceSVM -applications snapmirror
```

- 2. From the source ONTAP cluster, accept the peering relationship with either ONTAP System Manager or the CLI.
- 3. From ONTAP System Manager, go to Protection > Overview and select Peer Storage VMs under Storage VM Peers.

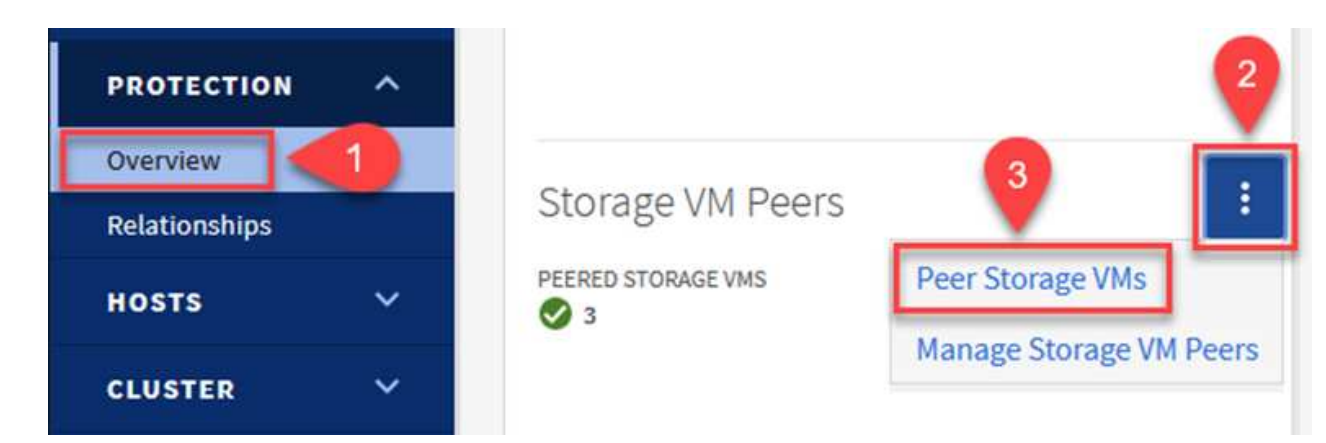

- 4. In the Peer Storage VM's dialog box, fill out the required fields:
  - The source storage VM
  - The destination cluster
  - The destination storage VM

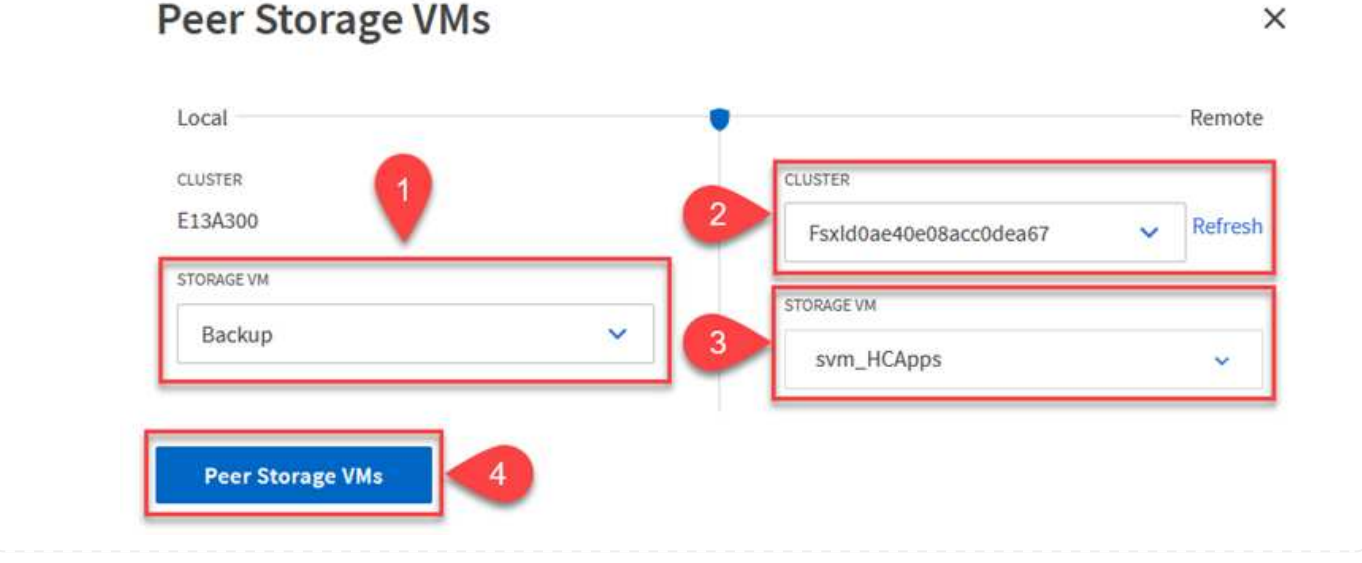

5. Click Peer Storage VMs to complete the SVM peering process.

SnapCenter manages retention schedules for backups that exist as snapshot copies on the primary storage system. This is established when creating a policy in SnapCenter. SnapCenter does not manage retention policies for backups that are retained on secondary storage systems. These policies are managed separately through a SnapMirror policy created on the secondary FSx cluster and associated with the destination volumes that are in a SnapMirror relationship with the source volume.

When creating a SnapCenter policy, you have the option to specify a secondary policy label that is added to the SnapMirror label of each snapshot generated when a SnapCenter backup is taken.

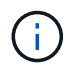

On the secondary storage, these labels are matched to policy rules associated with the destination volume for the purpose of enforcing retention of snapshots.

The following example shows a SnapMirror label that is present on all snapshots generated as part of a policy used for daily backups of our SQL Server database and log volumes.

| Select secondary replication options | 6 |
|--------------------------------------|---|
| Select secondary replication options |   |

Update SnapMirror after creating a local Snapshot copy.

Update SnapVault after creating a local Snapshot copy.

| Secondary policy label | Custom Label - 1 |
|------------------------|------------------|
|                        | sql-daily        |
| Error retry count      | 3 🗘 🚺            |

For more information on creating SnapCenter policies for a SQL Server database, see the SnapCenter documentation.

You must first create a SnapMirror policy with rules that dictate the number of snapshot copies to retain.

1. Create the SnapMirror Policy on the FSx cluster.

ONTAP-Dest::> snapmirror policy create -vserver DestSVM -policy PolicyName -type mirror-vault -restart always

2. Add rules to the policy with SnapMirror labels that match the secondary policy labels specified in the SnapCenter policies.

```
ONTAP-Dest::> snapmirror policy add-rule -vserver DestSVM -policy
PolicyName -snapmirror-label SnapMirrorLabelName -keep
#ofSnapshotsToRetain
```

The following script provides an example of a rule that could be added to a policy:

```
ONTAP-Dest::> snapmirror policy add-rule -vserver sql_svm_dest
-policy Async_SnapCenter_SQL -snapmirror-label sql-ondemand -keep 15
```

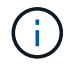

Create additional rules for each SnapMirror label and the number of snapshots to be retained (retention period).

#### **Create destination volumes**

To create a destination volume on ONTAP that will be the recipient of snapshot copies from our source volumes, run the following command on the destination ONTAP cluster:

```
ONTAP-Dest::> volume create -vserver DestSVM -volume DestVolName
-aggregate DestAggrName -size VolSize -type DP
```

Create the SnapMirror relationships between source and destination volumes

To create a SnapMirror relationship between a source and destination volume, run the following command on the destination ONTAP cluster:

```
ONTAP-Dest::> snapmirror create -source-path
OnPremSourceSVM:OnPremSourceVol -destination-path DestSVM:DestVol -type
XDP -policy PolicyName
```

#### Initialize the SnapMirror relationships

Initialize the SnapMirror relationship. This process initiates a new snapshot generated from the source volume and copies it to the destination volume.

To create a volume, run the following command on the destination ONTAP cluster:

ONTAP-Dest::> snapmirror initialize -destination-path DestSVM:DestVol

#### Configure the SnapCenter Plug-in for VMware vSphere

Once installed, the SnapCenter Plug-in for VMware vSphere can be accessed from the vCenter Server Appliance Management interface. SCV will manage backups for the NFS datastores mounted to the ESXi hosts and that contain the Windows and Linux VMs.

Review the Data protection workflow section of the SCV documentation for more information on the steps involved in configuring backups.

To configure backups of your virtual machines and datastores the following steps will need to be completed from the plug-in interface.

Discover the ONTAP storage clusters to be used for both primary and secondary backups.

1. In the SnapCenter Plug-in for VMware vSphere navigate to **Storage Systems** in the left-hand menu and click on the **Add** button.

SnapCenter Plug-in for VMware vSphere INSTANCE 10.61.181.201:8080 v

| 🔄 Dashboard        | Storage Syster  | ns                    |
|--------------------|-----------------|-----------------------|
| 🍺 Settings         | 🛖 Add 🥖 🗄       | dit 🗙 Delete 🕞 Export |
| BResource Groups   | Name            | Display Name          |
| Policies           | E 10.61.181.180 | E13A300               |
| Storage Systems    | Anthos          | Anthos                |
|                    | Backup          | Backup                |
| Guest File Restore | Demo            | Demo                  |
| e.                 | 172.21.146.13   | FS02                  |
|                    | 170 0414046     | 6 oro cum             |

2. Fill out the credentials and platform type for the primary ONTAP storage system and click on Add.

| Add | Storage | System |
|-----|---------|--------|
|-----|---------|--------|

| Platform                | All Flash FAS                                        |               |
|-------------------------|------------------------------------------------------|---------------|
| Authentication Method   | <ul> <li>Credentials</li> </ul>                      | O Certificate |
| Username                | admin                                                |               |
| Password                | •••••                                                |               |
| Protocol                | HTTPS                                                |               |
| Port                    | 443                                                  |               |
| Timeout                 | 60                                                   | Seconds       |
| Preferred IP            | Preferred IP                                         |               |
| Event Management System | (EMS) & AutoSupport Setting                          | g             |
| Log Snapcenter server e | vents to syslog<br>cation for failed operation to st | orage system  |

Policies specify the retention period, frequency and replication options for the backups managed by SCV.

Review the Create backup policies for VMs and datastores section of the documentation for more information.

To create backup policies complete the following steps:

1. In the SnapCenter Plug-in for VMware vSphere navigate to **Policies** in the left-hand menu and click on the **Create** button.

SnapCenter Plug-in for VMware vSphere INSTANCE 10.61.181.201:8080 v

| 🔄 Dashboard          | Policies            |                |
|----------------------|---------------------|----------------|
| 😰 Settings           | 🕂 Create 🥒 Edit 🗙 R | emove 🕞 Export |
| 🛗 Resource Groups    | <i>▲Name</i>        | VM Co          |
| Policies             | Daily               | No             |
| Storage Systems      | FCD                 | No             |
|                      | Hourly              | No             |
| 🔯 Guest File Restore | Monthly             | No             |
|                      | Companya di         | h1-            |

2. Specify a name for the policy, retention period, frequency and replication options, and snapshot label.

## New Backup Policy

| Name            | Daily                                                         |
|-----------------|---------------------------------------------------------------|
| Description     | description                                                   |
| Retention       | Days to keep 🔹 30 🖕 🚺                                         |
| Frequency       | Daily                                                         |
| Replication     | 🗌 Update SnapMirror after backup 🕧                            |
|                 | 🗹 Update SnapVault after backup 🗊                             |
|                 | Snapshot label Daily                                          |
| Advanced $\vee$ | VM consistency ()                                             |
|                 | <ul> <li>Include datastores with independent disks</li> </ul> |
|                 | Scripts 🕦                                                     |
|                 | Enter script path                                             |
|                 |                                                               |

When creating a policy in the SnapCenter Plug-in you will see options for SnapMirror and SnapVault. If you choose SnapMirror, the retention schedule specified in the policy will be the same for both the primary and secondary snapshots. If you choose SnapVault, the retention schedule for the secondary snapshot will be based on a separate schedule implemented with the SnapMirror relationship. This is useful when you wish longer retention periods for secondary backups.

(j)

(i)

Snapshot labels are useful in that they can be used to enact policies with a specific retention period for the SnapVault copies replicated to the secondary ONTAP cluster. When SCV is used with BlueXP Backup and Restore, the Snapshot label field must either be blank or <u>match</u> the label specified in the BlueXP backup policy.

3. Repeat the procedure for each policy required. For example, separate policies for daily, weekly, and monthly backups.

#### Create resource groups

Resource groups contain the datastores and virtual machines to be included in a backup job, along with the associated policy and backup schedule.

Review the Create resource groups section of the documentation for more information.

To create resource groups complete the following steps.

and the second second se

1. In the SnapCenter Plug-in for VMware vSphere navigate to **Resource Groups** in the left-hand menu and click on the **Create** button.

| 🔄 Dashboard          | Resource Groups    |         |  |
|----------------------|--------------------|---------|--|
| 🔂 Settings           | Greate             | Run Now |  |
| Resource Groups      | Name               | Des     |  |
| Policies             | SMBC               |         |  |
| 🚐 Storage Systems    | Oracle_Servers     |         |  |
| 😤 Guest File Restore | Demo               |         |  |
| Cuest the Restore    | SQL Servers Weekly |         |  |

- 2. In the Create Resource Group wizard, enter a name and description for the group, as well as information required to receive notifications. Click on **Next**
- 3. On the next page select the datastores and virtual machines that wish to be included in the backup job and then click on **Next**.

## Create Resource Group

| 1. General into & nouncation | Scope:           | Datastores       | <ul> <li>Image: A set of the set of the</li></ul> |             |                   |
|------------------------------|------------------|------------------|----------------------------------------------------------------------------------------------------|-------------|-------------------|
| 2. Resource                  | Datacenter       | Datastores       |                                                                                                    |             |                   |
| 3. Spanning disks            | butacenter.      | Virtual Machines |                                                                                                    |             |                   |
| 4. Policies                  |                  | Tags             | ntity name                                                                                                    |             |                   |
| 5. Schedules                 | Available entiti | es               |                                                                                                    |             | Selected entities |
| 6. Summary                   | 🗐 Demo           |                  |                                                                                                    |             | B NFS_SCV         |
|                              | E DemoD          | S                |                                                                                                    |             | B NFS_WKLE        |
|                              | 📒 destinat       | ion              |                                                                                                    | <b>&gt;</b> |                   |
|                              | 🗐 esxi7-ho       | :-01 Local       |                                                                                                    | ~           |                   |
|                              | 🗐 esxi7-ho       | -02 Local        |                                                                                                    | /           |                   |
|                              | 🛢 esxi7-ho       | -03 Local        |                                                                                                    | <           |                   |
|                              | 🖾 aqui7 ba       | 041.0001         |                                                                                                    | «           |                   |

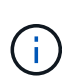

You have the option to select specific VMs or entire datastores. Regardless of which you choose, the entire volume (and datastore) is backed up since the backup is the result of taking a snapshot of the underlying volume. In most cases, it is easiest to choose the entire datastore. However, if you wish to limit the list of available VMs when restoring, you can choose only a subset of VMs for backup.

4. Choose options for spanning datastores for VMs with VMDKs that reside on multiple datastores and then click on **Next**.

#### Create Resource Group

| <ul> <li>1. General info &amp; notification</li> </ul> | Always exclude all spanning datastores                                                                                                    |
|--------------------------------------------------------|----------------------------------------------------------------------------------------------------|
| <ul> <li>2. Resource</li> </ul>                        | This means that only the datastores directly added to the resource group and the primary datastore of VMs<br>directly added to the resource group will be backed up. |
| 3. Spanning disks                                      | directly added to the resource group will be backed up                                                                                                    |
| 4. Policies                                            | <ul> <li>Always include all spanning datastores</li> </ul>                                                                                                    |
| 5. Schedules                                           | All datastores spanned by all included VMs are included in this backup                                                                                               |
| 6. Summary                                             | Manually select the spanning datastores to be included                                                                                                    |
|                                                        | You will need to modify the list every time new VMs are added                                                                                                    |
|                                                        | There are no spanned entities in the selected virtual entities list.                                                                                                 |
|                                                        |                                                                                                    |

**(i)** 

i

BlueXP backup and recovery does not currently support backing up VMs with VMDKs that span multiple datastores.

5. On the next page select the policies that will be associated with the resource group and click on **Next**.

#### Create Resource Group

| <ul> <li>1. General info &amp; notification</li> </ul> | + Cre | eate      |               |                        |                |
|--------------------------------------------------------|-------|-----------|---------------|------------------------|----------------|
| <ul> <li>2. Resource</li> </ul>                        |       | Name 🔺    | VM Consistent | Include independent di | Schedule       |
| 3. Spanning disks                                      |       | Daily     | No            | No                     | Daily          |
| 4. Policies                                            |       | FCD       | No            | Yes                    | On Demand Only |
| 5. Schedules                                           |       | Monthly   | No            | No                     | Monthly        |
| 6 Summary                                              |       | On Demand | No            | No                     | On Demand Only |
|                                                        |       | Weekly    | No            | No                     | Weekly         |

When backing up SCV managed snapshots to object storage using BlueXP backup and recovery, each resource group can only be associated with a single policy.

6. Select a schedule that will determine at what times the backups will run. Click on Next.

| Create Resource Gro                                    | oup   |   |          |              |
|--------------------------------------------------------|-------|---|----------|--------------|
| <ul> <li>4. General info &amp; notification</li> </ul> |       |   |          |              |
| <ul> <li>2. Resource</li> </ul>                        | Daily | • | Туре     | Daily        |
| <ul> <li>3. Spanning disks</li> </ul>                  |       |   | Every    | 1 Day(s)     |
| <ul> <li>4. Policies</li> </ul>                        |       |   | Starting | 06/23/2023   |
| 5. Schedules                                           |       |   |          |              |
| < 6. Summary                                           |       |   | At       | 07 🗘 00 🖨 PM |

7. Finally, review the summary page and then on **Finish** to complete the resource group creation.

#### Run a backup job

In this final step, run a backup job and monitor its progress. At least one backup job must be successfully completed in SCV before resources can be discovered from BlueXP backup and recovery.

- 1. In the SnapCenter Plug-in for VMware vSphere navigate to **Resource Groups** in the left-hand menu.
- 2. To initiate a backup job, select the desired resource group and click the **Run Now** button.

#### SnapCenter Plug-in for VMware vSphere INSTANCE 10.61.181.201:8080 ~

| Dashboard          | Resource Groups            |         |           |  |  |  |
|--------------------|----------------------------|---------|-----------|--|--|--|
| 🔁 Settings         | 📥 Create 🥒 Edit 🛛 💥 Delete | Run Now | C Suspend |  |  |  |
| Resource Groups    | Name                       | De      | scription |  |  |  |
| Policies           | Win01                      |         |           |  |  |  |
| Storage Systems    | SMBC                       |         |           |  |  |  |
| Guest File Restore | Oracle_Servers             |         |           |  |  |  |
| Ouest the Restore  | Demo                       |         |           |  |  |  |
| >                  | SQL_Servers_Daily          |         |           |  |  |  |
|                    | SQL_Servers_Weekly         |         |           |  |  |  |

3. To monitor the backup job, navigate to **Dashboard** on the left hand menu. Under **Recent Job Activities** click on the Job ID number to monitor the job progress.

| Job Details : 2614                           | Ċ X                     |
|----------------------------------------------|-------------------------|
| Validate Retention Settings                  |                         |
| Quiescing Applications                       |                         |
| 🤣 Retrieving Metadata                        |                         |
| Creating Snapshot copy                       |                         |
| Onquiescing Applications                     |                         |
| 🤣 Registering Backup                         |                         |
| Backup Retention                             |                         |
| 🤣 Clean Backup Cache                         |                         |
| 🤣 Send EMS Messages                          |                         |
| (Job 2616)SnapVault Update                   |                         |
| Running, Start Time: 07/31/2023 07:24:40 PM. | ~                       |
|                                              | CLOSE DOWNLOAD JOB LOGS |

#### Configure Backups to Object Storage in BlueXP backup and recovery

For BlueXP to manage the data infrastructure effectively, it requires the prior installation of a Connector. The Connector executes the actions involved in discovering resources and managing data operations.

For more information on the BlueXP Connector refer to Learn about Connectors in the BlueXP documentation.

Once the connector is installed for the cloud provider being utilized, a graphic representation of the object storage will be viewable from the Canvas.

To configure BlueXP backup and recovery to backup data managed by SCV on-premises, complete the following steps:

The first step is to add the on-premises ONTAP storage systems to BlueXP

1. From the Canvas select Add Working Environment to begin.

| <ul> <li>Canvas My working environments</li> <li>+ Add Working Environment</li> </ul> | n Ne | tApp BlueXP        |                         |
|---------------------------------------------------------------------------------------|------|--------------------|-------------------------|
| ↔ + Add Working Environment                                                           | -    | Canvas             | My working environments |
|                                                                                       |      | + Add Working Envi | ronment                 |

2. Select **On-Premises** from the choice of locations and then click on the **Discover** button.

|           | Choose a Location |                                      |                       |              |  |  |  |  |  |
|-----------|-------------------|--------------------------------------|-----------------------|--------------|--|--|--|--|--|
|           | Microsoft Azure   | aws<br>Amazon Web Services<br>Select | Google Cloud Platform | On-Premises  |  |  |  |  |  |
| On-Premis | ses ONTAP         |                                      |                       | Discover 🗸 🗸 |  |  |  |  |  |

3. Fill out the credentials for the ONTAP storage system and click the **Discover** button to add the working environment.

| 10.61.181.180 |   |  |
|---------------|---|--|
|               |   |  |
| User Name     |   |  |
| admin         |   |  |
|               |   |  |
| Password      |   |  |
| •••••         | 0 |  |

To discover the on-premises datastore and virtual machine resources, add info for the SCV data broker and credentials for the vCenter management appliance.

1. From the BlueXP left-hand menu selection **Protection > Backup and recovery > Virtual Machines** 

| 1  | NetApp BlueXP            |   |                  |
|----|--------------------------|---|------------------|
| 8  | Storage                  | • | ironment         |
| 9  | Health                   | • |                  |
| Ŧ  | Protection               | ¥ |                  |
|    | Backup and recovery      | 습 | Volumes          |
|    | Disaster recovery (Beta) | 습 | Applications     |
|    | Replication              | ☆ | Virtual Machines |
| ବ  | Governance               | • | Kubernetes       |
| ۲  | Mobility                 | • | Job Monitoring   |
| •• | Extensions               | • | Reports          |

2. From the Virtual Machines main screen access the **Settings** drop down menu and select **SnapCenter Plug-in for VMware vSphere**.

| SnapCenter | Plug-i   | n for VM | ware vSpł | nere     |
|------------|----------|----------|-----------|----------|
| Policies   |          |          |           |          |
|            | Policies | Policies | Policies  | Policies |

3. Click on the **Register** button and then enter the IP address and port number for the SnapCenter Plugin appliance and the username and password for the vCenter management appliance. Click on the **Register** button to begin the discovery process.

| SnapCenter Plug-in for VMware vSphere | Username                    |
|---------------------------------------|-----------------------------|
| 10.61.181.201                         | administrator@vsphere.local |
|                                       |                             |
|                                       |                             |

4. The progress of jobs can be monitored from the Job Monitoring tab.

|                    | Job Name: Discover Virtual Resources from SnapCenter Plugin for VMWare vSphere<br>Job Id: 559167ba-8876-45db-9131-b918a165d0a1 |                                       |                                 |                         |                |              |  |
|--------------------|----------------------------------------------------------------------------------------------------|---------------------------------------|---------------------------------|-------------------------|----------------|--------------|--|
| Ot<br>Jot          | ner<br>Type                                                                                                    | Jul 31 2023, 9:18:22 pm<br>Start Time | Jul 31 2023, 9:18:2<br>End Time | 6 pm 🥏 Su<br>Job Sta    | uccess<br>atus |              |  |
| ıb-Jobs(2)         |                                                                                                    |                                       |                                 |                         |                | Collapse All |  |
| Job Name           | \$1                                                                                                    | Job ID 🛟                              | Start Time                      | End Time                | Duration       | • 🗘          |  |
| Discover Virtual R | esources from SnapCenter Plu                                                                                                   | 559167ba-8876-45db                    | Jul 31 2023, 9:18:22 pm         | Jul 31 2023, 9:18:26 pm | 4 Seconds      |              |  |
| Discoveri          | ng Virtual Resources                                                                                                    | 99446761-f997-4c80-8                  | Jul 31 2023, 9:18:22 pm         | Jul 31 2023, 9:18:24 pm | 2 Seconds      |              |  |
| Registerir         | g Datastores                                                                                                    | b7ab4195-1ee5-40ff-9a                 | Jul 31 2023, 9:18:24 pm         | Jul 31 2023, 9:18:26 pm | 2 Seconds      |              |  |

5. Once discovery is complete you will be able to view the datastores and virtual machines across all discovered SCV appliances.

image::bxp-scv-hybrid-23.png[View available resources]

In BlueXP backup and recovery for virtual machines, create policies to specify the retention period, backup source and the archival policy.

For more information on creating policies refer to Create a policy to back up datastores.

1. From the BlueXP backup and recovery for virtual machines main page, access the **Settings** drop down menu and select **Policies**.

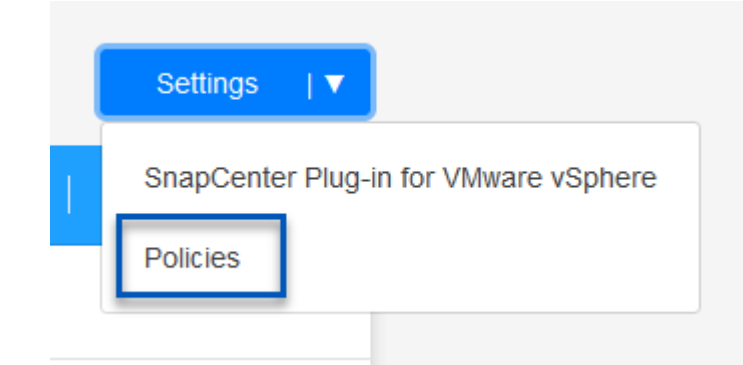

- 2. Click on Create Policy to access the Create Policy for Hybrid Backup window.
  - a. Add a name for the policy
  - b. Select the desired retention period
  - c. Select if backups will be sourced from the primary or secondary on-premises ONTAP storage system
  - d. Optionally, specify after what period of time backups will be tiered to archival storage for additional cost savings.

| Policy Details          | Policy Name                                                                                                 |                                                                                    |
|-------------------------|----------------------------------------------------------------------------------------------------|------------------------------------------------------------------------------------|
|                         | 12 week - daily backups                                                                                     |                                                                                    |
|                         |                                                                                                    |                                                                                    |
| Retention 🚯             |                                                                                                    |                                                                                    |
|                         | Cally Daily                                                                                                 | ^                                                                                  |
|                         | Backups to retain SnapMirro                                                                                 | or Label                                                                           |
|                         | 84 Daily                                                                                                    |                                                                                    |
|                         |                                                                                                    |                                                                                    |
|                         | Weekly                                                                                                    | Setup Retention Weekly                                                             |
|                         | Monthly                                                                                                    | Setup Retention Monthly                                                            |
|                         |                                                                                                    |                                                                                    |
| Archival Policy         | Backups reside in standard storage for frequently a<br>you can tier backups to archival storage for further | accessed data. Optionally, cost optimization.                                      |
|                         | Tier Backups to Archival                                                                                    |                                                                                    |
|                         | Archival After (Days)                                                                                       |                                                                                    |
|                         | Cancel                                                                                                    | e                                                                                  |
| The Snap<br>policy too. | Mirror Label entered here is used to<br>The label name must match the lab<br>SCV policy                     | identify which backups to apply the light to apply the light the corresponding on- |

The final step is to activate data protection for the individual datastores and virtual machines. The following steps outline how to activate backups to AWS.

For more information refer to Back up datastores to Amazon Web Services.

1. From the BlueXP backup and recovery for virtual machines main page, access the settings drop down for the datastore to be backed up and select **Activate Backup**.

| 6 Datastores                                                                                                    |                 |                  |                      |                 |                |              |  |
|----------------------------------------------------------------------------------------------------|-----------------|------------------|----------------------|-----------------|----------------|--------------|--|
| Filter By +                                                                                                    |                 |                  |                      | ٩               | VM View        | Settings   ▼ |  |
| Datastore                                                                                                    | 🗧   Datastore T | ype 🗘   vCenter  | 0 Polic              | y Name 🗘   Pro  | tection Status |              |  |
| NFS_SCV                                                                                                    | NFS             | vcsa7-hc.sd      | ddc.netapp.com       | 9               | Unprotected    | ••••         |  |
| OTS_DS01                                                                                                    | NFS             | 172.21.254       | .160 1 Yea           | r Daily LTR 🛛 🥏 | Protected      | View Details |  |
| SCV_WKLD                                                                                                    | NFS             | vcsa7-hc.sd      | ddc.netapp.com 1 Yea | r Daily LTR 🛛   | Protected      |              |  |
| Assign the policy to be used for the data protection operation and click on Next.           1 Assign Policy         2 Add Working Environments         3 Select Provider         4 Configure Provider         5 Review |                 |                  |                      |                 |                |              |  |
| Pol                                                                                                    | icy Name        | SnapMirror Label | Retention Count      | Backup Source   | Archival       | Policy       |  |
| 5 Ye                                                                                                    | ear Daily LTR   | daily            | daily : 1830         | Primary         | Not Active     | ÷            |  |
| 💙 5 Ye                                                                                                    | ear Daily LTR   | daily            | daily : 1830         | Primary         | Not Active     |              |  |
|                                                                                                    |                 |                  |                      |                 |                |              |  |

3. At the **Add Working Environments** page the datastore and working environment with a check mark should appear if the working environment has been previously discovered. If the working environment has not been previously discovered you can add it here. Click on **Next** to continue.

| Assign                       | Assign Policy 2 Add Working Environments 3 Select Provider 4 Configure Provider              |                                                                          | (4) Configure Provider                                           | 5 Review                              |
|------------------------------|----------------------------------------------------------------------------------------------|--------------------------------------------------------------------------|------------------------------------------------------------------|---------------------------------------|
|                              | Add W                                                                                        | orking Environments                                                      |                                                                  |                                       |
| Provide ONTAP cluster (we on | orking environment) details that you want Cl<br>the same cluster. You will need to enter mul | loud Manager to discover. Working<br>Itiple working environments when vo | environment details will appea<br>lumes reside on different clus | ar for all volumes that reside sters. |
| SVM                          | Volume                                                                                       | Working Enviro                                                           | nment                                                            | I I                                   |
| EHC_NFS                      | NFS_SCV                                                                                      |                                                                          | rkingEnvironment-6MzE27u1                                        | Edit                                  |
|                              |                                                                                              |                                                                          |                                                                  |                                       |

4. At the Select Provider page click on AWS and then click on the Next button to continue.

| Assign Policy       | Add Working Environments | 3 Select Provider (4) Configure | Provider (5) Review |
|---------------------|--------------------------|---------------------------------|---------------------|
|                     | Selec                    | t Provider                      |                     |
| aws                 |                          | ٥                               | StorageGRID         |
| Amazon Web Services | Microsoft Azure          | Google Cloud Platform           | StorageGRID         |

 Fill out the provider specific credential information for AWS including the AWS access key and secret key, region, and archival tier to be used. Also, select the ONTAP IP space for the on-premises ONTAP storage system. Click on Next.

| Assign Policy        | Add Working Environments                 | Select Provider                                | 4 Configure Provider                     | 5 Review |
|----------------------|------------------------------------------|------------------------------------------------|------------------------------------------|----------|
|                      | Config<br>Cloud Manager needs the follow | gure Provider<br>ing details to connect with t | he cloud provider.                       |          |
| Provid               | er Information                           |                                                | Location and Connectivity                |          |
| AWS Account          |                                          | Region                                         |                                          |          |
|                      | •                                        | US East (I                                     | N. Virginia)                             | •        |
| AWS Access Key       |                                          | IP space for<br>OnPremWo                       | Environment<br>rkingEnvironment-6MzE27u1 |          |
| Required             |                                          | Default                                        |                                          | •        |
| AWS Secret Key       |                                          |                                                |                                          |          |
| Enter AWS Secret Key |                                          | Archival Tie                                   | r                                        |          |
| Required             |                                          | Glacier                                        |                                          | •        |

6. Finally, review the backup job details and click on the **Activate Backup** button to initiate data protection of the datastore.

 Assign Policy Add Working Environments Select Provider Configure Provider  $\checkmark$ 5 Review Policy 5 Year Daily LTR SVM EHC\_NFS NFS\_SCV Volumes Working Environment OnPremWorkingEnvironment-6MzE27u1 Backup Source Primary Cloud Service Provider AWS AWS Account AWS Access Key Region US East (N. Virginia) IP space Default Tier Backups to Archival No

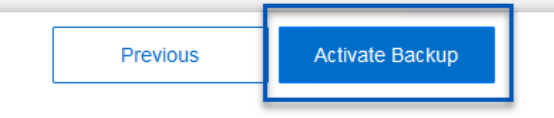

At this point data transfer may not immediately begin. BlueXP backup and recovery scans for any outstanding snapshots every hour and then transfers them to object storage.

#### **Restoring Virtual Machines in the case of data loss**

Ensuring the safeguarding of your data is only one aspect of comprehensive data protection. Equally crucial is the ability to promptly restore data from any location in the event of data loss or a ransomware attack. This capability is vital for maintaining seamless business operations and meeting recovery point objectives.

NetApp offers a highly adaptable 3-2-1 strategy, providing customized control over retention schedules at the

i.

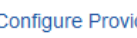

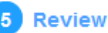

primary, secondary, and object storage locations. This strategy provides the flexibility to tailor data protection approaches to specific needs.

This section provides an overview of the data restoration process from both the SnapCenter Plug-in for VMware vSphere and BlueXP backup and recovery for virtual machines.

#### Restoring Virtual Machines from SnapCenter Plug-in for VMware vSphere

For this solution virtual machines were restored to original and alternate locations. Not all aspects of SCV's data restoration capabilities will be covered in this solution. For in depth information on all that SCV has to offer refer to the Restore VMs from backups in the product documentation.

Complete the following steps to restore a virtual machine restore from primary or secondary storage.

- 1. From the vCenter client navigate to **Inventory > Storage** and click on the datastore that contains the virtual machines you wish to restore.
- 2. From the **Configure** tab click on **Backups** to access the list of available backups.

| vSphere Client Q, Search in at environments                                                                                                    |                                                                                                    |                                                   |                      |                       | C &                         | Administrator | EVSPHERELOCAL ~ | •       | 0       |
|----------------------------------------------------------------------------------------------------|----------------------------------------------------------------------------------------------------|---------------------------------------------------|----------------------|-----------------------|-----------------------------|---------------|-----------------|---------|---------|
|                                                                                                    | Summary Monitor                                                                                                | Permission Files Hosts VMs                        |                      |                       |                             |               |                 |         |         |
| <ul> <li>South State State (Second State State Sta</li></ul> | Alarm Defections<br>Tacheduled Tasks<br>Genetal                                                                | Backups                                           | (+ lopint            |                       |                             |               | (m)             |         |         |
| DemoDS     DemoDS     Device Naccing     destination     Cannectivity with Hists                                                                                                    | Device Backing                                                                                                 | Name Sama                                         | Locatoria            | Stati Tate            | End Trees                   | Mounted       | Policy          | SMapp S | lapahó, |
|                                                                                                    | Connectivity with Hosts                                                                                        | soc.mm, may 67.112023, 112430.0751. Compared      | Pitmary & Secondary  | 1012020 7 24 35 PM    | 1/19/2003 7 24 10 PM        | No            | Dwly            | No      |         |
| exi3-8c-01 cocal                                                                                                    | Hardware Acceleration                                                                                          | routine pay, 67-11 2021, 09 200000. Completed     | Premary & Secondary  | TOD 2023 IS 25:00 AM  | T19/2023 9 28:02 AM         | No            | Detty           | No      |         |
| epi7-to-02 Local                                                                                                    | Capatility sets                                                                                                | 10-, mm, mm, 01 10 2023, 04 30:00 ft. Compared    | Promary & Security   | 700/2022 9:29:00 AM   | 1130/2023 939402 AM         | No            | Dely            | 160     |         |
| eso7 ac-03 Local                                                                                                    | SnapCenter Plug in for VMwa                                                                                    | ico men.min.07/29-2023.09/380005. Completed       | Premary & Secondary  | P29/2023 8 39:00 AM   | 109/2023 9:39 02 AM         | hip           | Daty            | No      |         |
| E essi7-hc-041.ocal                                                                                                    | Beauty area Catavata                                                                                           | 10-, more, may 07.28-2022, 24.26.00 E. Compared   | Primary & Secondary  | 7/20/2023 (9.28 00 AM | 7/20/2023 9:39:02 AM        | 340.1         | Dively          | No.     |         |
| exo7-bc-05 Local                                                                                                    | The second second second second second second second second second second second second second second second s | soc.mmil.mety.0123.2023.3025.5020. Completed      | Primary & Successivy | 1/2//2023 10 29:10 AM | 7/27/2023 10:25:52 XM       | No            | Deely           | 100     |         |
| eso7-ac-06 Local                                                                                                    | Electrical -                                                                                                   | scy, mine, may \$177,2021, 39,5728.06. Completed  | Prenary & Secondary  | 7/21/2023 US7.28 AM   | 7272023 85730 AM            | No            | Dety            | No      |         |
| 🗐 iso                                                                                                    |                                                                                                    | 10x, mms, may, 07.27.2022, 00.39.00.05. Completed | Primary & Secondary  | 7/27/2023 8:38:00 AM  | WA 65464 (1927202) k3822 AM | tio           | Dwy             | .No.    |         |
| 目 NPS_SCV                                                                                                    |                                                                                                    | and strength of 22 2022, 00 24 h Dark Completed   | Primary & Secondary  | 7/21/2023 8 34 Yi AM  | 7/27/2023 9.3412 AM         | No            | Dety            | 1911    |         |
| I NPS_SOL                                                                                                    |                                                                                                    |                                                   |                      |                       |                             |               |                 |         |         |
| ER SOV DEMO                                                                                                    |                                                                                                    |                                                   |                      |                       |                             |               |                 |         |         |

3. Click on a backup to access the list of VMs and then select a VM to restore. Click on **Restore**.

| SCV_DEMO                                                                                     | NS                                                                                                    |                                           |                                         |                                                  |  |  |  |
|----------------------------------------------------------------------------------------------|----------------------------------------------------------------------------------------------------|-------------------------------------------|-----------------------------------------|--------------------------------------------------|--|--|--|
| Summary Monitor Configur                                                                     | e Permissions File                                                                                                    | es Hosts                                  | VMs                                     |                                                  |  |  |  |
| Alarm Definitions<br>Scheduled Tasks<br>General<br>Device Backing<br>Connectivity with Hosts | Name:sov_demo_daily_07-31-2023_19.24.36.0755Time Stamp:Mon Jul 31 2023 19:24:36 GMT-0400 (Eastern Daylight Time)Mounted:NoPolicy:DailyVMware snapshotNo |                                           |                                         |                                                  |  |  |  |
| Hardware Acceleration<br>Capability sets<br>SnapCenter Plug-In for VMwa ><br>Resource Groups | Entities<br>The following entities are inclu<br>Select an entity and click Rest<br>RESTORE                                                              | uded in the backup:<br>ore to restore it. | scv_demo_daily_07-31-2023_19.24.36.0755 |                                                  |  |  |  |
| Васкирз                                                                                      | Entity Name                                                                                                    | Quiesced                                  | UUID                                    | Location                                         |  |  |  |
|                                                                                              | SQLSRV-07                                                                                                    | No                                        | 5032d1f2-2591-7f7b-46e3-8dbd4a6b2fb4    | [SCV_DEMO] SQLSRV-07/SQLSRV-07.vmx               |  |  |  |
|                                                                                              | scv_restore_test                                                                                                    | Yes                                       | 50323c8e-04a3-5acf-a2df-a6bc0ced0419    | [SCV_DEMO] scv_restore_test/scv_restore_test.vmx |  |  |  |
|                                                                                              | SQLSRV-06                                                                                                    | No                                        | 50327515-8cce-5942-0f85-350ad39bce42    | [SCV_DEMO] SQLSRV-06/SQLSRV-06.vmx               |  |  |  |
|                                                                                              | SQLSRV-08                                                                                                    | No                                        | 5032b2a9-e1af-c56a-6923-6dbd0eeb6327    | [SCV_DEMO] SQLSRV-08/SQLSRV-08.vmx               |  |  |  |
|                                                                                              | SQLSRV-05                                                                                                    | No                                        | 50326625-dd29-af23-2fd5-fe04e0a57a69    | [SCV_DEMO] SQLSRV-05/SQLSRV-05.vmx               |  |  |  |
|                                                                                              | SCV_DEMO                                                                                                    | No                                        | netfs://172.21.118.112///SCV_DEMO       | SCV:/vol/SCV_DEMO                                |  |  |  |

 From the Restore wizard select to restore the entire virtual machine or a specific VMDK. Select to install to the original location or alternate location, provide VM name after restore, and destination datastore. Click Next.

| <ul> <li>Y 1. Select scope</li> </ul>                                                   | Restore scope                                                          | Entire virtual machine                                                                                                    |      |
|-----------------------------------------------------------------------------------------|------------------------------------------------------------------------|----------------------------------------------------------------------------------------------------|------|
| 2. Select location                                                                      | Restart VM                                                             |                                                                                                    |      |
| 3. Summary                                                                              | Restore Location                                                       | Original Location                                                                                                    |      |
|                                                                                         |                                                                        | <ul> <li>(This will restore the entire VM to the original Hypervisor with the original settings. Existing VM will be unregistered and replaced with this VM.)</li> <li>Alternate Location</li> <li>(This will create a new VM on selected vCenter and Hypervisor with the customized settings.)</li> </ul> | al   |
|                                                                                         | Destination vCenter Server                                             | 10.61.181.210                                                                                                    |      |
|                                                                                         | Destination ESXi host                                                  | esxi7-hc-04.sddc.netapp.com                                                                                                    |      |
|                                                                                         | Network                                                                | Management 181 -                                                                                                    |      |
|                                                                                         | VM name after restore                                                  | SQL_SRV_08_restored                                                                                                    |      |
|                                                                                         | Select Datastore:                                                      | NES SCV                                                                                                    |      |
|                                                                                         |                                                                        |                                                                                                    |      |
|                                                                                         |                                                                        | BACK NEXT FINISH C                                                                                                    | CANC |
| Choose to backup fr                                                                     | rom the primary or second                                              | BACK NEXT FINISH C                                                                                                    | CANC |
| Choose to backup fr<br>Restore                                                          | rom the primary or second                                              | BACK NEXT FINISH C                                                                                                    | CANC |
| Choose to backup fr<br>Restore                                                          | rom the primary or second:                                             | BACK NEXT FINISH C                                                                                                    | CANC |
| Choose to backup fr<br>Restore<br>< 1. Select scope<br>2. Select location               | rom the primary or seconds                                             | BACK NEXT FINISH C<br>ary storage location.                                                                                                    | CANC |
| Choose to backup fr<br>Restore<br>< 1. Select scope<br>2. Select location<br>3. Summary | rom the primary or seconda<br>Destination datastore Low<br>SCV_DEMO (F | BACK NEXT FINISH C<br>ary storage location.                                                                                                    | CANC |
| Choose to backup fr<br>Restore<br>• 1. Select scope<br>2. Select location<br>3. Summary | rom the primary or seconds                                             | BACK NEXT FINISH C<br>ary storage location.                                                                                                    | CANC |

Restoring Virtual Machines from BlueXP backup and recovery for virtual machines

BlueXP backup and recovery for virtual machines allows restores of virtual machines to their original location. Restore functions are accessed through the BlueXP web console.

For more information refer to Restore virtual machines data from the cloud.

To restore a virtual machine from BlueXP backup and recovery, complete the following steps.

1. Navigate to **Protection > Backup and recovery > Virtual Machines** and click on Virtual Machines to view the list of virtual machines available to be restored.

| Backup and recovery | Volumes    | Restore         | Applications | Virtual M | lachines               | Kuberne | tes | Job Monitoring                | Reports |
|---------------------|------------|-----------------|--------------|-----------|------------------------|---------|-----|-------------------------------|---------|
|                     |            |                 |              |           |                        |         |     |                               |         |
|                     | $\bigcirc$ | 4<br>Working En | vironments   |           | <b>6</b><br>Datastores |         | ð   | <b>14</b><br>Virtual Machines |         |
|                     |            |                 |              |           |                        |         |     |                               |         |

2. Access the settings drop down menu for the VM to be restored and select

| 4 Virtual Machines |                |                     |                  |                                     |                |
|--------------------|----------------|---------------------|------------------|-------------------------------------|----------------|
| ilter By +         |                |                     |                  | Q 🛑 VM Vie                          | w Settings   V |
| Virtual Machine    | Oatastore Type | ≎ vCenter ∽         | Policy Name      | ≎   Protection Status ≎   Last Bacl | kup ⊜          |
| SQLSRV-08          | NFS            | vcsa7-hc.sddc.netap |                  | Unprotected                         | •••            |
| SQLSRV-04          | NFS            | vcsa7-hc.sddc.netap | 1 Year Daily LTR | Protected Jul 31, 20                | 23, 7:2        |
| OracleSrv_03       | NFS            | vcsa7-hc.sddc.netap |                  | Unprotected                         | Restore        |

3. Select the backup to restore from and click on Next.

|   | Backup Name                                |  | Backup Time              |  |
|---|--------------------------------------------|--|--------------------------|--|
| 0 | SQL_Servers_Daily_07-31-2023_19.23.39.0938 |  | Jul 31, 2023, 7:23:42 PM |  |
|   | SQL_Servers_Daily_07-31-2023_16.40.00.0661 |  | Jul 31, 2023, 4:40:03 PM |  |
|   | SQL_Servers_Daily_07-30-2023_16.40.00.0690 |  | Jul 30, 2023, 4:40:03 PM |  |

- 4. Review a summary of the backup job and click on **Restore** to start the restore process.
- 5. Monitor the progress of the restore job from the **Job Monitoring** tab.

| estore 17 files fr | Job Name: Restore 17 files from Cloud<br>Job Id: ec567065-dcf4-4174-b7ef-b27e6620fdbf |                            |                           |                                       |                                    |            |  |  |
|--------------------|---------------------------------------------------------------------------------------|----------------------------|---------------------------|---------------------------------------|------------------------------------|------------|--|--|
|                    | Restore Files<br>Job Type                                                             | NFS_SQL<br>Restore Content | 17 Files<br>Content Files | NFS_SQL<br>Restore to                 | ) In Progress<br>Job Status        |            |  |  |
|                    |                                                                                       |                            |                           |                                       |                                    | Expar      |  |  |
| B                  | Restore Content                                                                       |                            |                           |                                       |                                    | ^          |  |  |
| aws                | ots-demo<br>Working Environment Name                                                  | NAS_VOLS<br>SVM Name       | NFS_SQL<br>Volume Name    | SQL_Servers_Daily_07-3<br>Backup Name | 1-2023 Jul 31 2023,<br>Backup Time | 7:24:03 pm |  |  |
| 5                  | Restore from                                                                          |                            |                           |                                       |                                    | ^          |  |  |
| aws                | AWS                                                                                   | us-east-1                  | 982589175402              | netapp-backup-d56250t                 | 00-24ad                            |            |  |  |
|                    | Provider                                                                              | Region                     | Account ID                | Bucket/Container Name                 |                                    |            |  |  |

## Conclusion

The 3-2-1 backup strategy, when implemented with SnapCenter Plug-in for VMware vSphere and BlueXP backup and recovery for virtual machines, offers a robust, reliable, and cost-effective solution for data protection. This strategy not only ensures data redundancy and accessibility but also provides the flexibility of restoring data from any location and from both on-premises ONTAP storage systems and cloud based object storage.

The use case presented in this documentation focuses on proven data protection technologies that highlight the integration between NetApp, VMware, and the leading cloud providers. The SnapCenter Plug-in for VMware vSphere provides seamless integration with VMware vSphere, allowing for efficient and centralized management of data protection operations. This integration streamlines the backup and recovery processes for virtual machines, enabling easy scheduling, monitoring, and flexible restore operations within the VMware ecosystem. BlueXP backup and recovery for virtual machines provides the one (1) in 3-2-1 by providing secure, air-gapped backups of virtual machine data to cloud based object storage. The intuitive interface and logical workflow provide a secure platform for long-term archival of critical data.

## **Additional Information**

To learn more about the technologies presented in this solution refer to the following additional information.

- SnapCenter Plug-in for VMware vSphere documentation
- BlueXP documentation

#### **Copyright information**

Copyright © 2024 NetApp, Inc. All Rights Reserved. Printed in the U.S. No part of this document covered by copyright may be reproduced in any form or by any means—graphic, electronic, or mechanical, including photocopying, recording, taping, or storage in an electronic retrieval system—without prior written permission of the copyright owner.

Software derived from copyrighted NetApp material is subject to the following license and disclaimer:

THIS SOFTWARE IS PROVIDED BY NETAPP "AS IS" AND WITHOUT ANY EXPRESS OR IMPLIED WARRANTIES, INCLUDING, BUT NOT LIMITED TO, THE IMPLIED WARRANTIES OF MERCHANTABILITY AND FITNESS FOR A PARTICULAR PURPOSE, WHICH ARE HEREBY DISCLAIMED. IN NO EVENT SHALL NETAPP BE LIABLE FOR ANY DIRECT, INDIRECT, INCIDENTAL, SPECIAL, EXEMPLARY, OR CONSEQUENTIAL DAMAGES (INCLUDING, BUT NOT LIMITED TO, PROCUREMENT OF SUBSTITUTE GOODS OR SERVICES; LOSS OF USE, DATA, OR PROFITS; OR BUSINESS INTERRUPTION) HOWEVER CAUSED AND ON ANY THEORY OF LIABILITY, WHETHER IN CONTRACT, STRICT LIABILITY, OR TORT (INCLUDING NEGLIGENCE OR OTHERWISE) ARISING IN ANY WAY OUT OF THE USE OF THIS SOFTWARE, EVEN IF ADVISED OF THE POSSIBILITY OF SUCH DAMAGE.

NetApp reserves the right to change any products described herein at any time, and without notice. NetApp assumes no responsibility or liability arising from the use of products described herein, except as expressly agreed to in writing by NetApp. The use or purchase of this product does not convey a license under any patent rights, trademark rights, or any other intellectual property rights of NetApp.

The product described in this manual may be protected by one or more U.S. patents, foreign patents, or pending applications.

LIMITED RIGHTS LEGEND: Use, duplication, or disclosure by the government is subject to restrictions as set forth in subparagraph (b)(3) of the Rights in Technical Data -Noncommercial Items at DFARS 252.227-7013 (FEB 2014) and FAR 52.227-19 (DEC 2007).

Data contained herein pertains to a commercial product and/or commercial service (as defined in FAR 2.101) and is proprietary to NetApp, Inc. All NetApp technical data and computer software provided under this Agreement is commercial in nature and developed solely at private expense. The U.S. Government has a non-exclusive, non-transferrable, nonsublicensable, worldwide, limited irrevocable license to use the Data only in connection with and in support of the U.S. Government contract under which the Data was delivered. Except as provided herein, the Data may not be used, disclosed, reproduced, modified, performed, or displayed without the prior written approval of NetApp, Inc. United States Government license rights for the Department of Defense are limited to those rights identified in DFARS clause 252.227-7015(b) (FEB 2014).

#### **Trademark information**

NETAPP, the NETAPP logo, and the marks listed at http://www.netapp.com/TM are trademarks of NetApp, Inc. Other company and product names may be trademarks of their respective owners.